Additive Manufacturing

#### **SolidCAM – The Solid Platform for Manufacturing**

Millfurn & Swiss

# SolidCAM 2024 New Functionalities

June 2024

The unique, revolutionary Milling technology

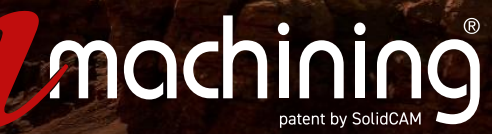

#### The Future of CAM

#### **General-**

#### **Greatly Improved Performance Time on Opening and Editing Operations**

Vastly improved the speed performance when opening or editing operations in many operations such as Multi-Axis Machining, HSS, Swarf Machining and more...

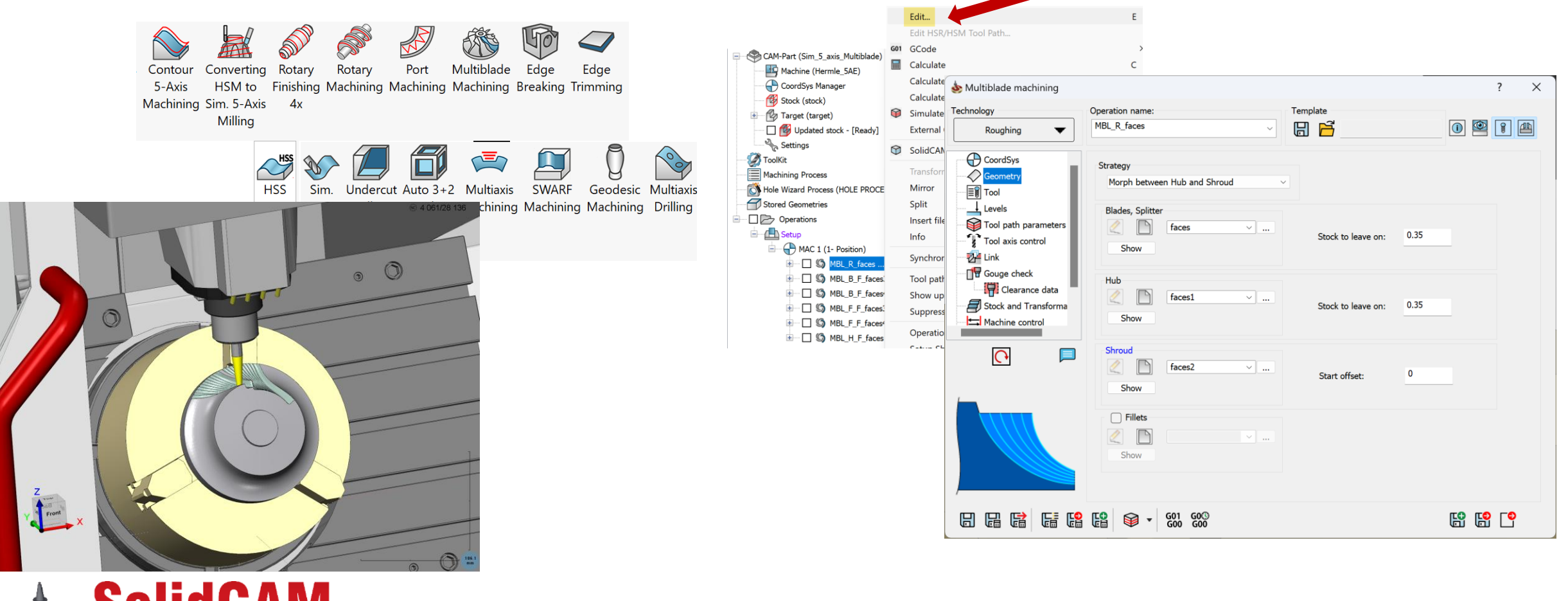

The Solid Platform for Manufacturing

#### **ToolKit – Show/Hide joints**

Improved visibility experience in Tool Viewer with **Show/Hide** joints on tool components

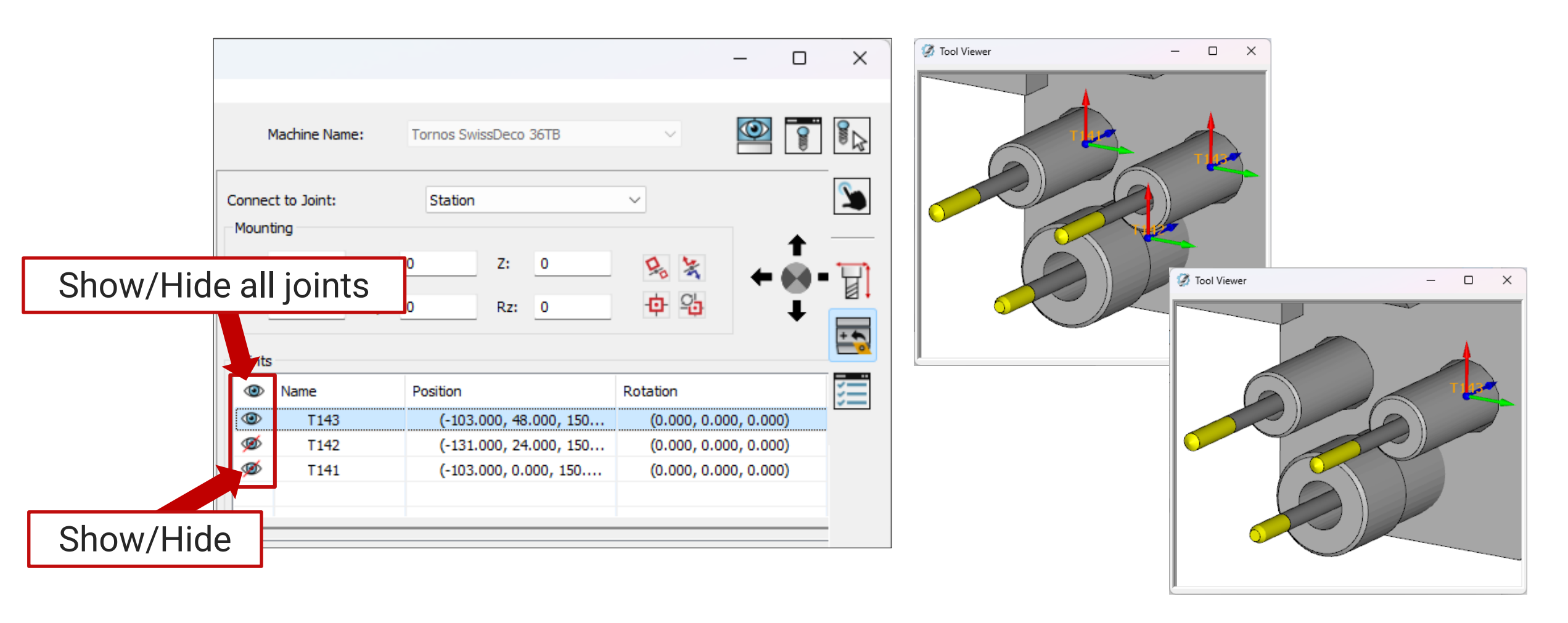

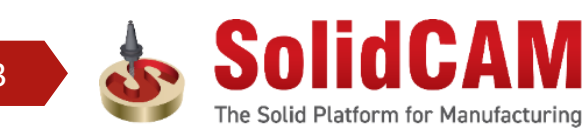

### ToolKit – Added Manufacturer and Mfc. Catalog number

- Added Manufacturer and Mfc. Catalog number to Properties page
- Pre-defined list of Manufacturer is available, but it is possible to write custom too!

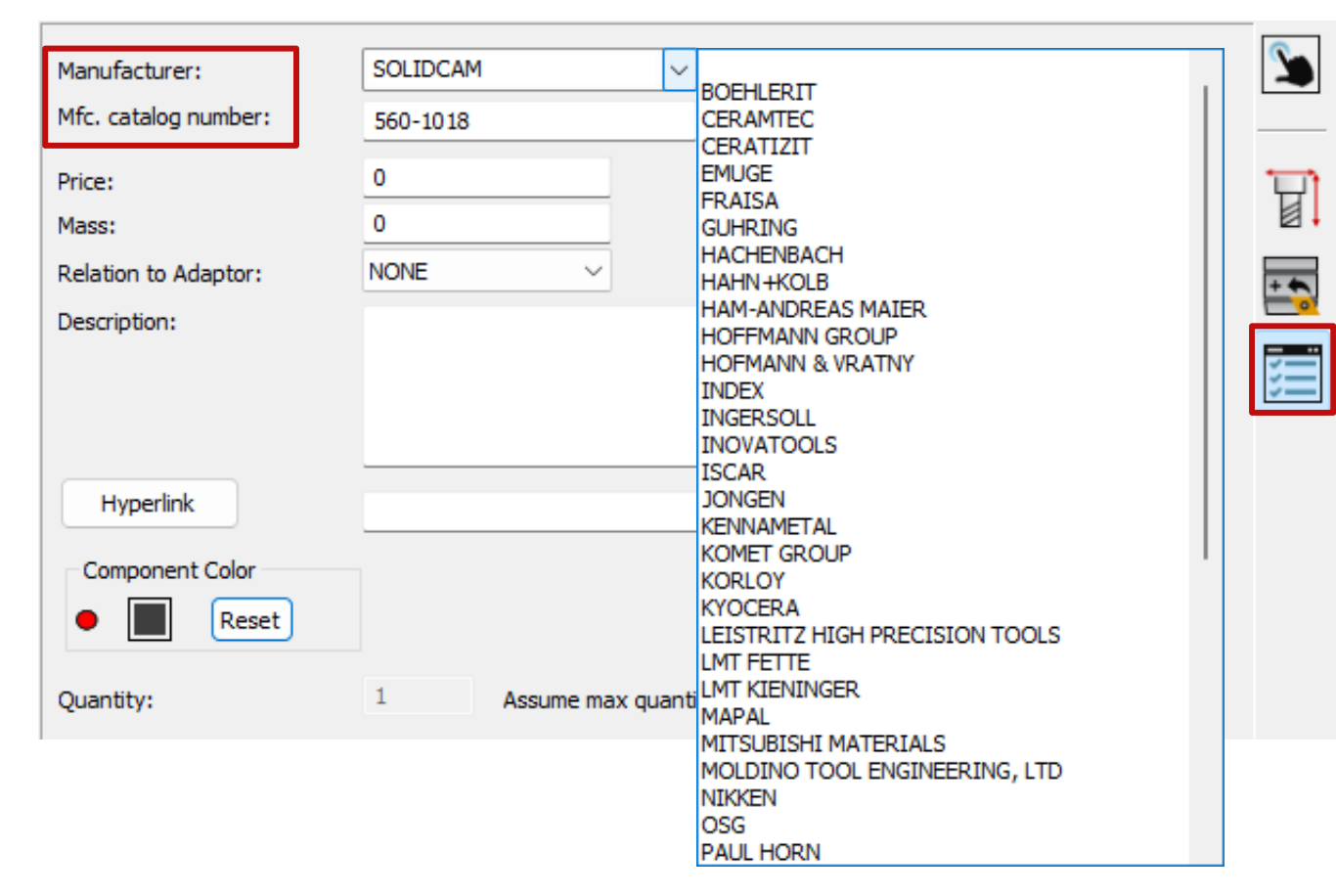

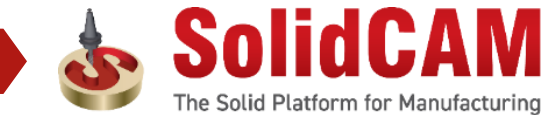

#### ToolKit – Joint origin and orientation by clicking on 3D Model

□ Faster joint definition

The Solid Platform for Manufacturing

Pre-measure relevant distances is not necessary

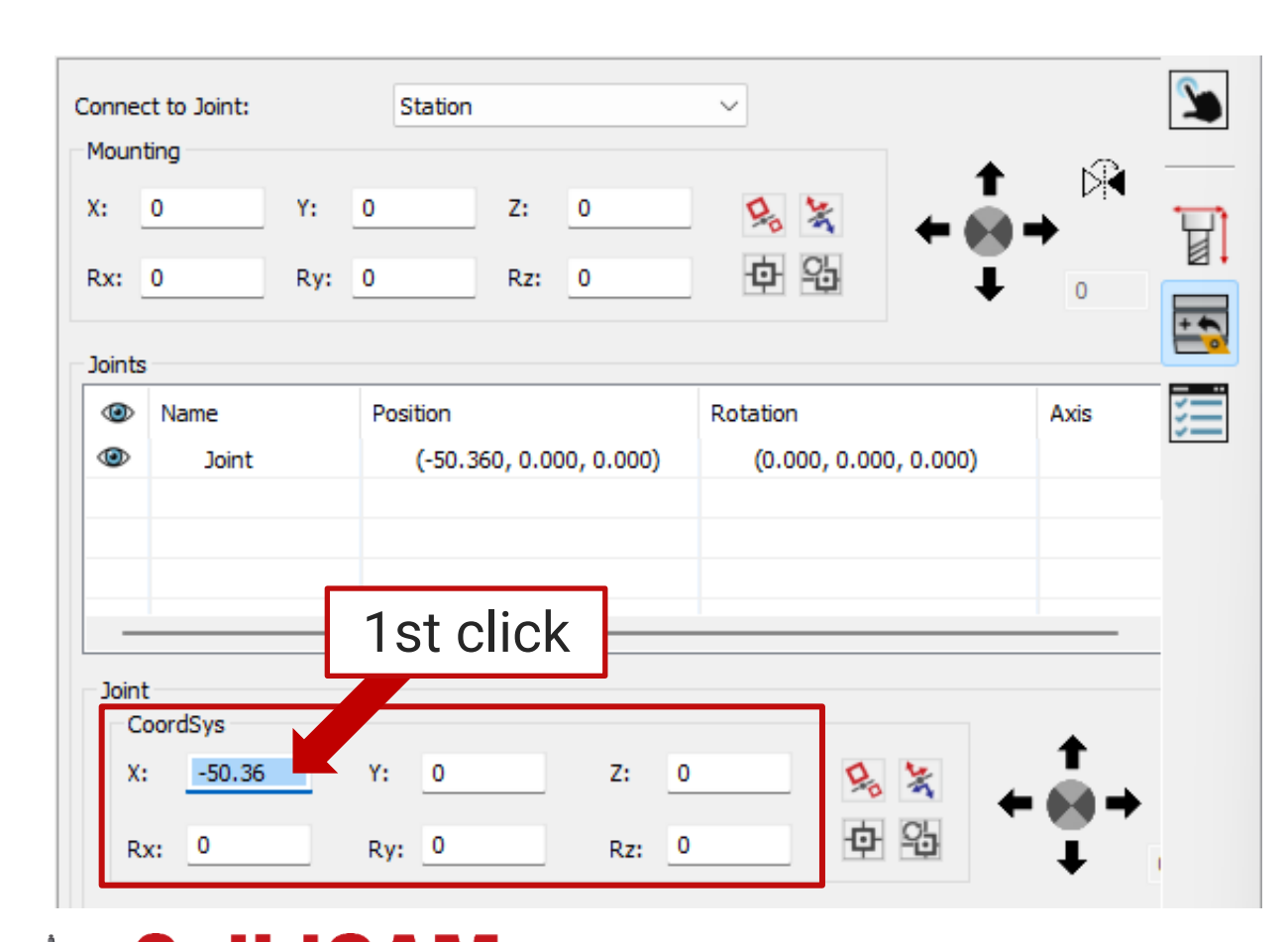

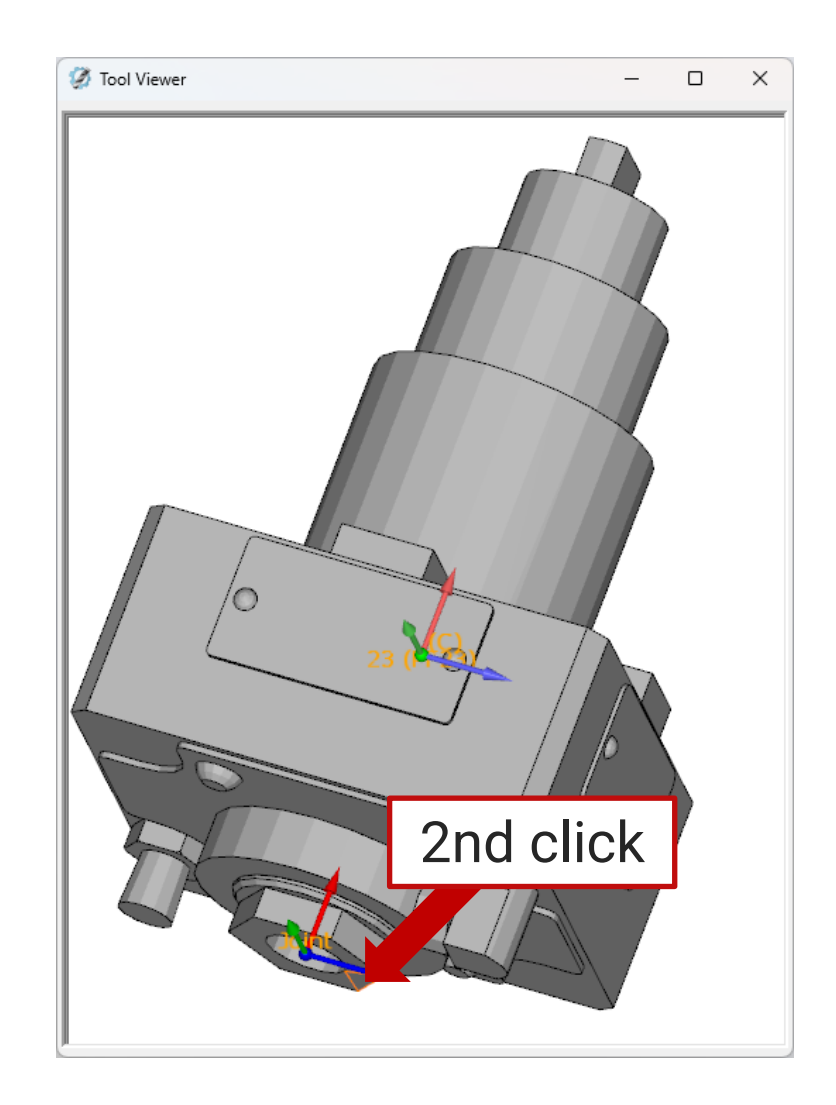

#### **ToolKit – Import components from Assembly libraries**

Added possibility to import components from Assembly libraries into a Tool Components Library (TLV)

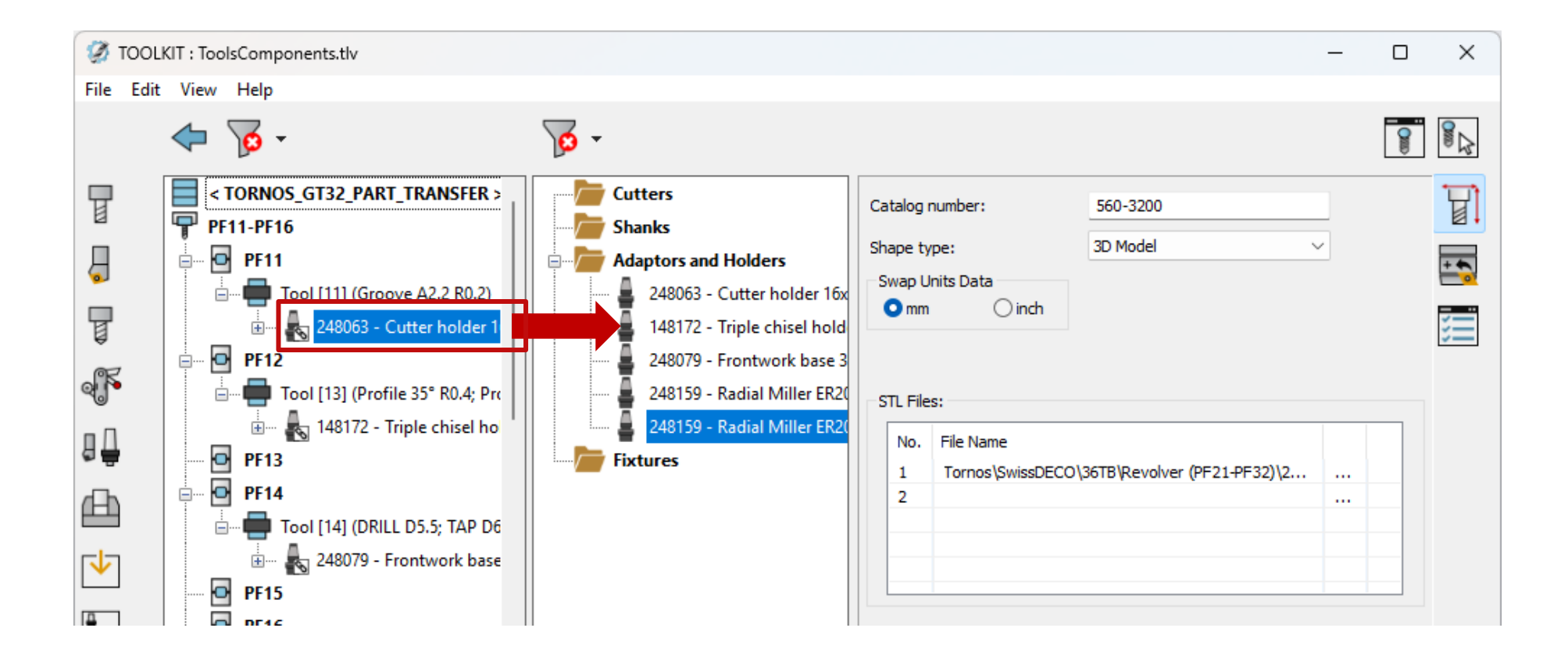

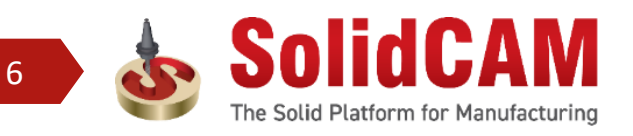

#### **ToolKit Settings – Use Custom Tool-Path color**

Added possibility to use pre-defined custom color

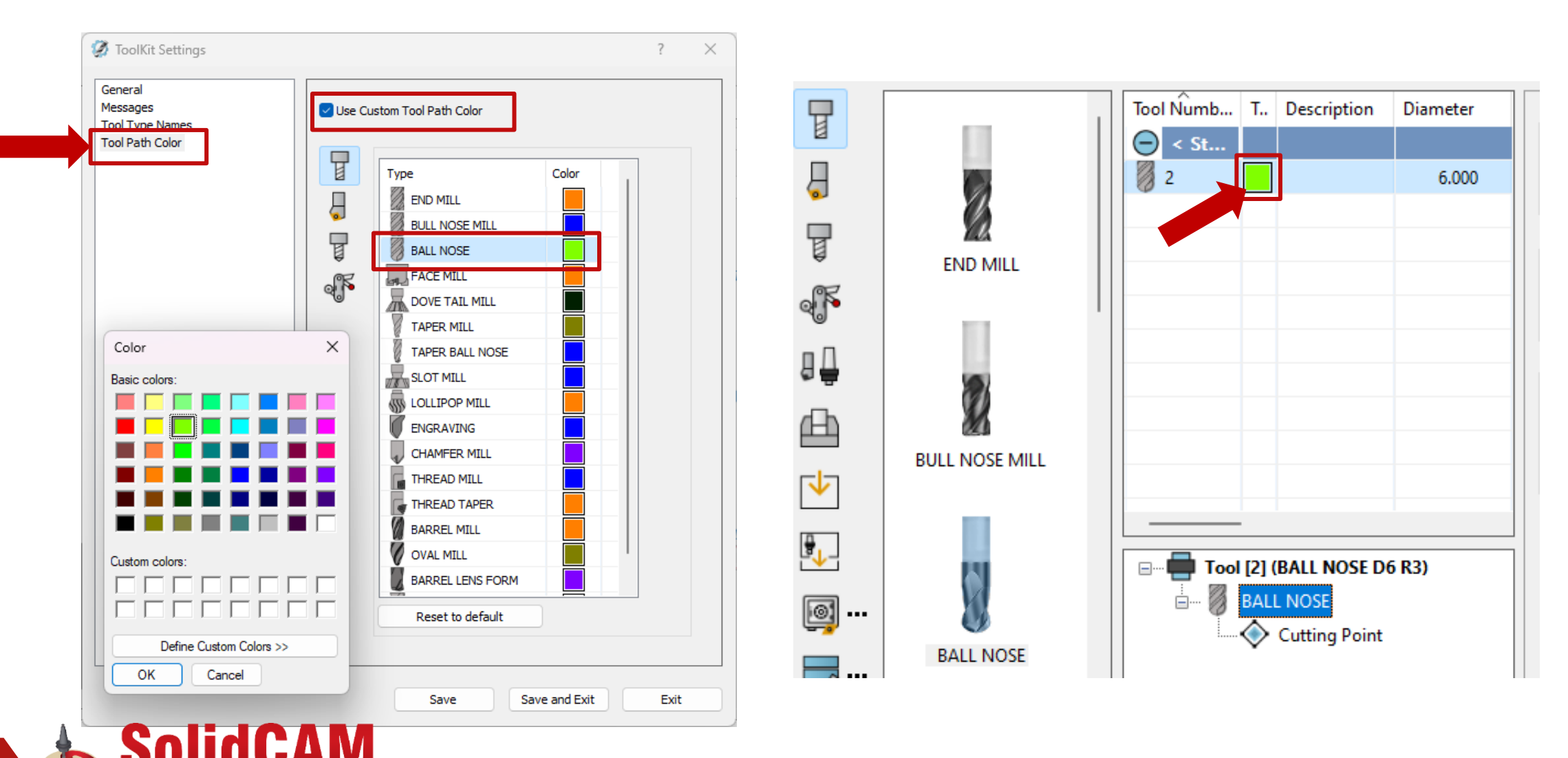

The Solid Platform for Manufacturing

#### Job – Ability to see Fixture in CAD eviorement

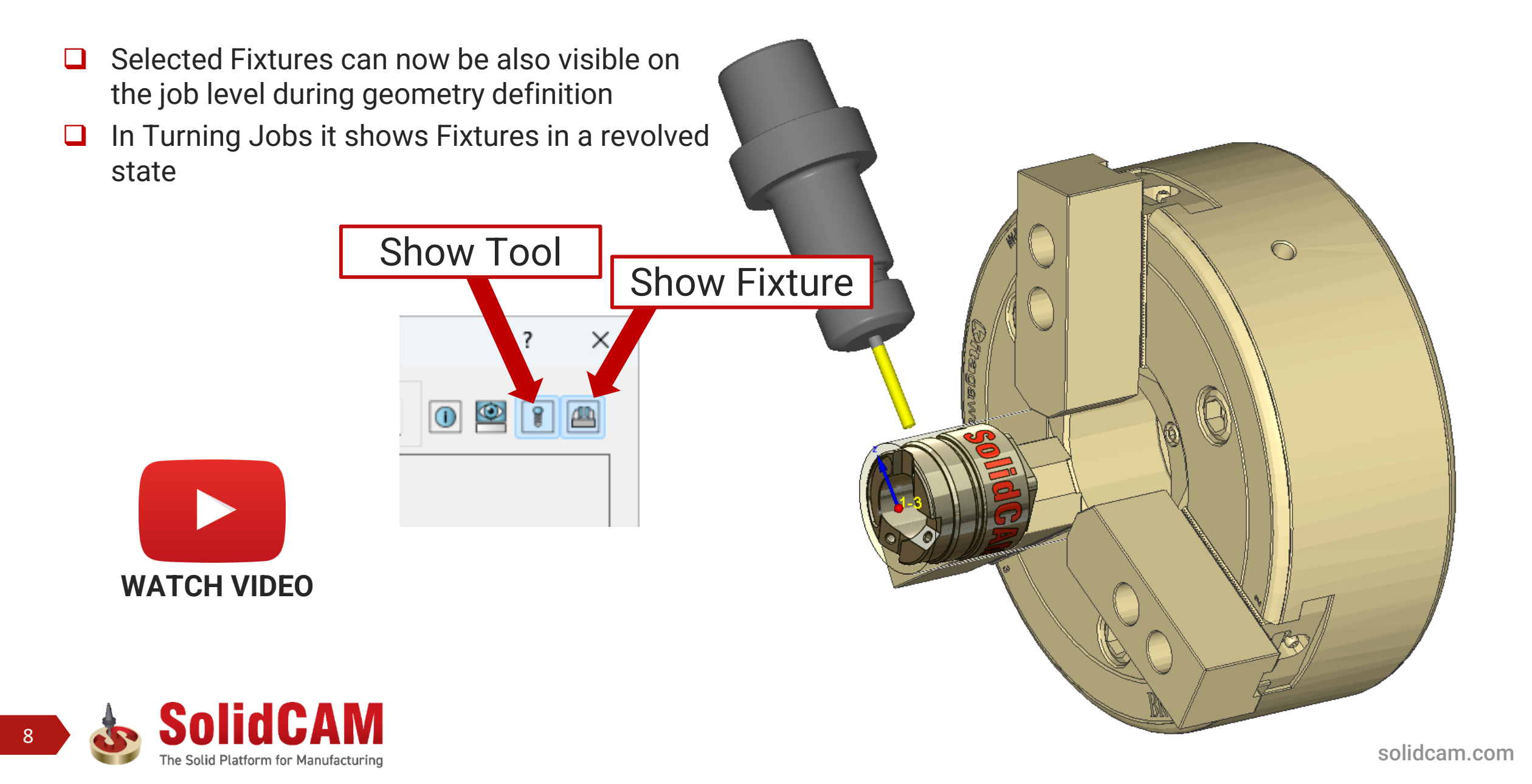

#### Machine Setup – Expanded equations in value fields

|              | 💩 Machine setup               |                                                                              | ? ×                 |
|--------------|-------------------------------|------------------------------------------------------------------------------|---------------------|
|              | Name: Setup                   |                                                                              |                     |
|              | Main Spindle [Kitagawa BR 10] | Name: Kitagawa BR 10                                                         | Supported equations |
|              | Pre-Mounting 1 [MAC-1]        | 🏝 🏣                                                                          |                     |
| also in Part | Setup Page                    | Mount Fixture to Station           X:         0.000         Y:         0.000 | Z: 100+20+4         |
|              |                               | Rx: 0.000 Ry: 0.000                                                          | Rz: 0.000           |
|              |                               | Associated with ToolKit                                                      |                     |
|              |                               |                                                                              |                     |
|              |                               |                                                                              |                     |
|              | Skip machine limit warnings   | Save Sa                                                                      | ave & Exit          |

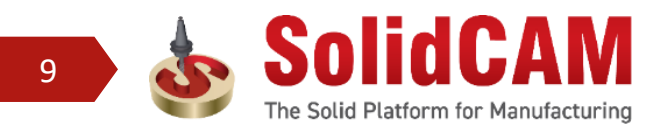

#### MCO – Shift Table Referenece point

- Having ability to shift reference point of Table (point of interest) when performing Table Movement in Part CS.
- □ Suitable for any Part Transfer routines in **Mill-Turn** and **Swiss-Type**

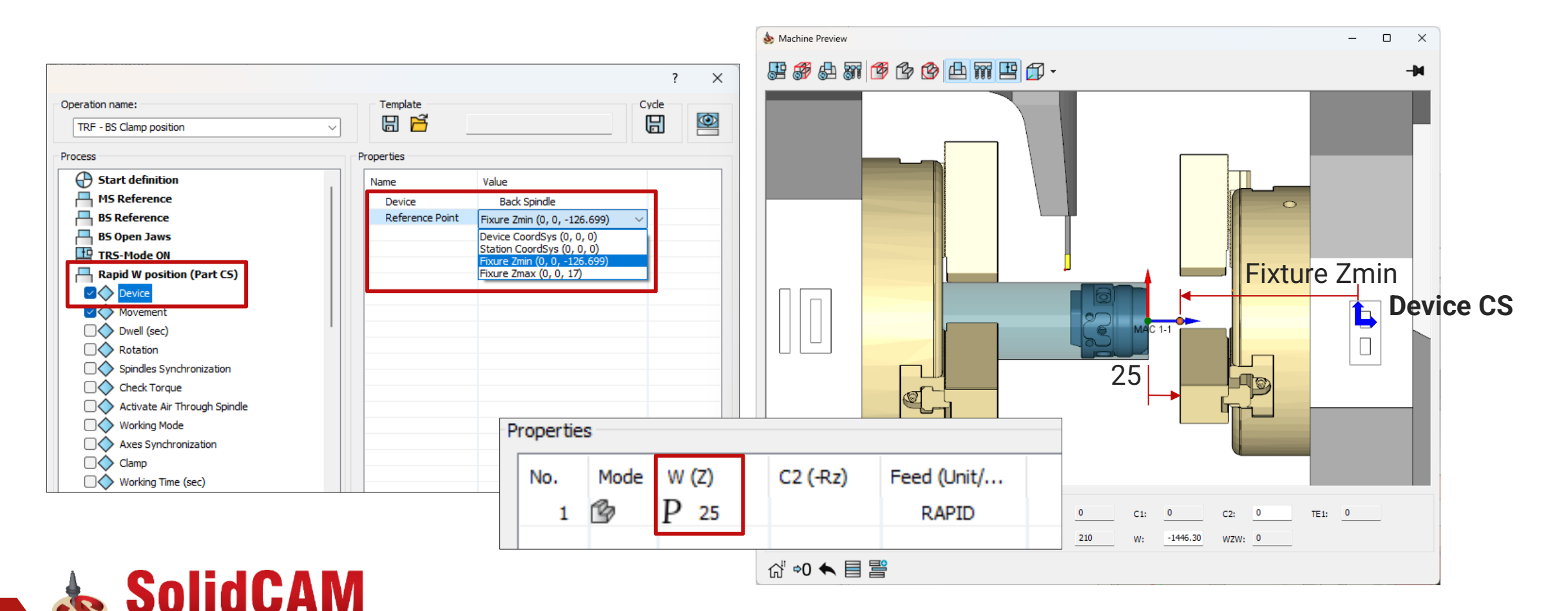

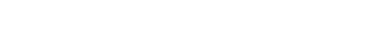

The Solid Platform for Manufacturing

#### MCO – Shift Table Referenece point

- Shifts have pre-calculated **Fixture Zmin** and **Fixture Zmax** point for easy use
- Let is possible to select **Non-cutting** point (will be listed if defined in ToolKit)

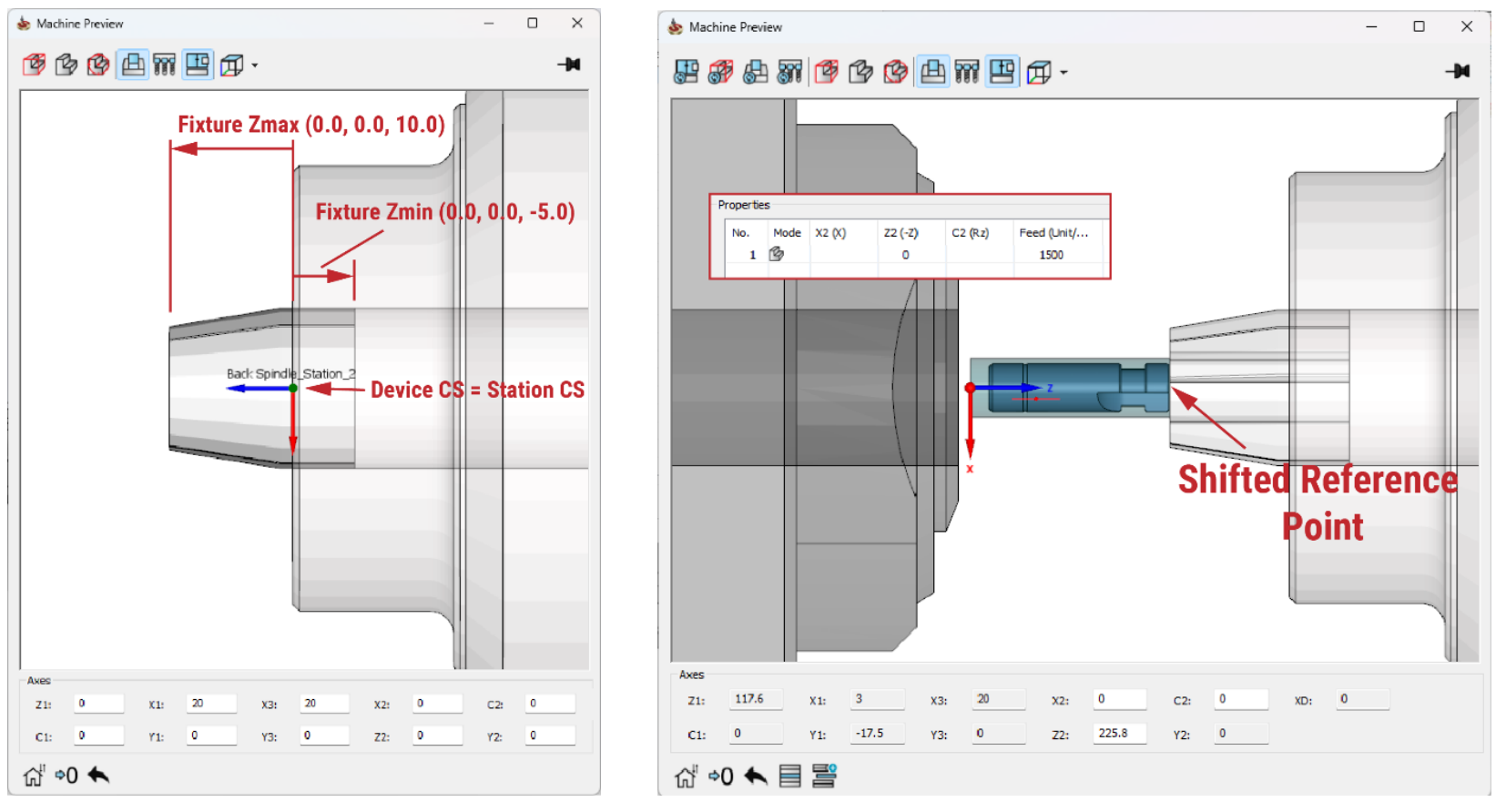

The case when Extension collet used on Swiss-Type

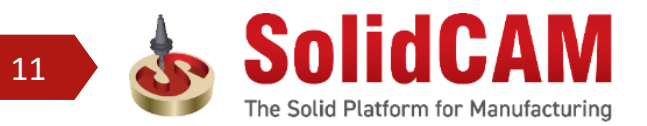

#### MCO – OPEN/CLOSE of Jaws is simulated

- Jaws OPEN and CLOSE is now shown in Machine Preview and simulated in Machine Simulation
- OPEN/RELEASE STOCK position is axis value defined in ToolKit

 CLOSE/CLOSE ON STOCK position is axis value defined in Machine Setup

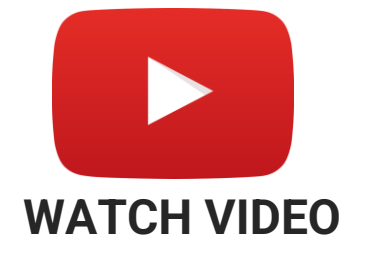

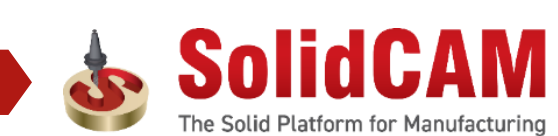

12

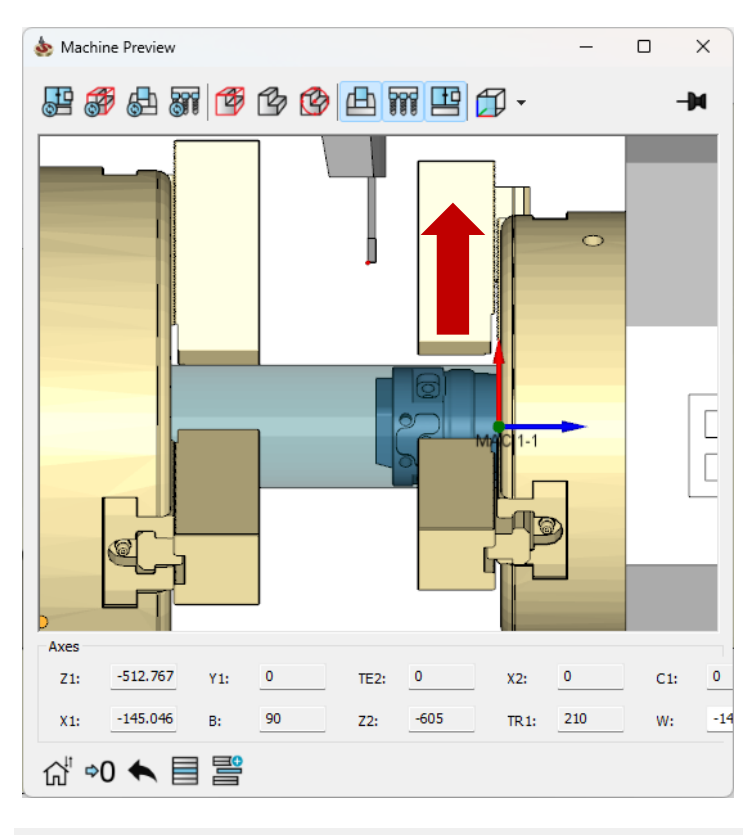

| Name            | Value                                    | Ne |
|-----------------|------------------------------------------|----|
| Device          | Back Spindle                             |    |
| Reference Point | Device CoordSys (0, 0, 0)                |    |
| Clamp           | OPEN V                                   |    |
|                 | OPEN                                     |    |
|                 | CLOSE<br>CLOSE ON STOCK<br>RELEASE STOCK |    |

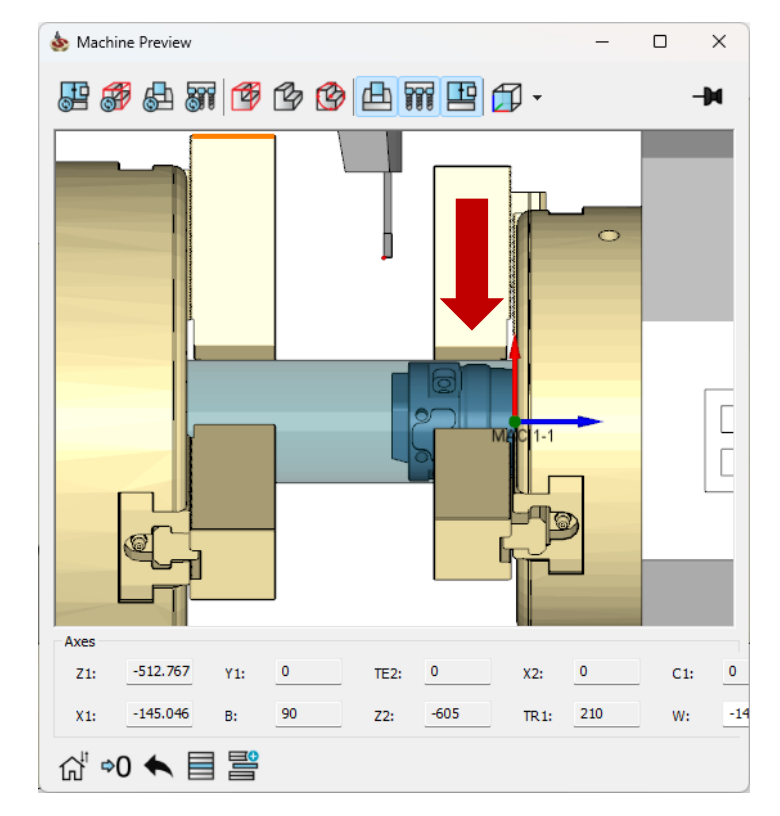

| Name            | Value                     | Ne |
|-----------------|---------------------------|----|
| Device          | Back Spindle              |    |
| Reference Point | Device CoordSys (0, 0, 0) |    |
| Clamp           | CLOSE ~                   |    |
|                 | OPEN                      |    |
|                 | CLOSE                     |    |
|                 | CLOSE ON STOCK            |    |
|                 | RELEASE STOCK             |    |
|                 |                           |    |

#### **MCO – Improvements in Cycles**

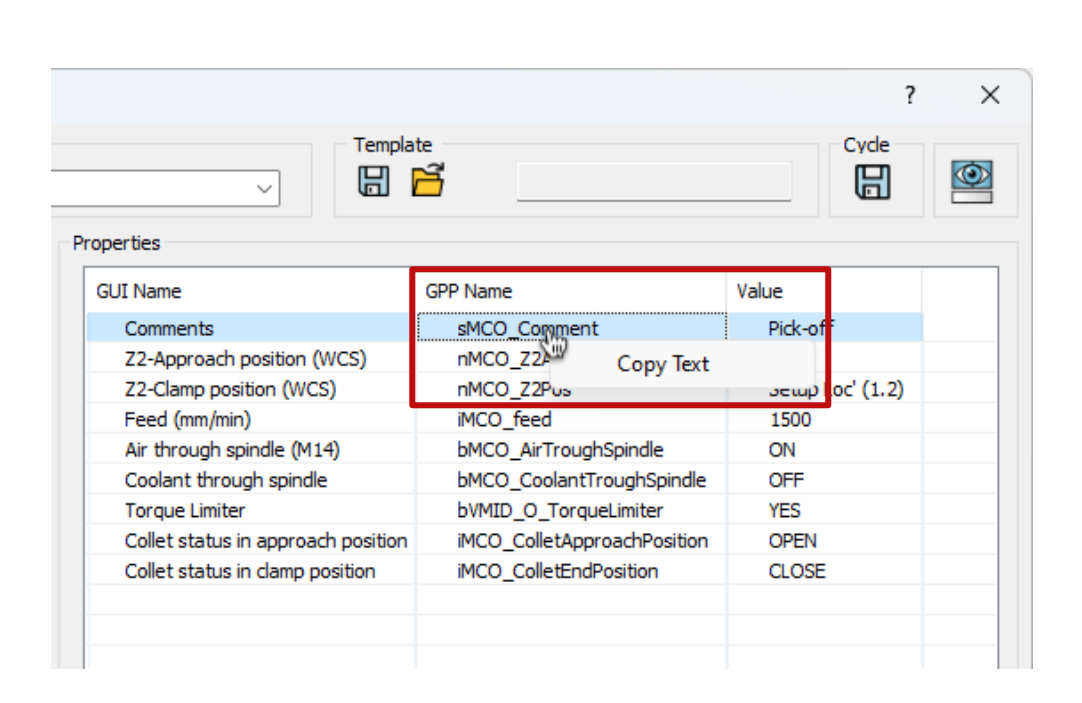

Easy copy of GPP Name

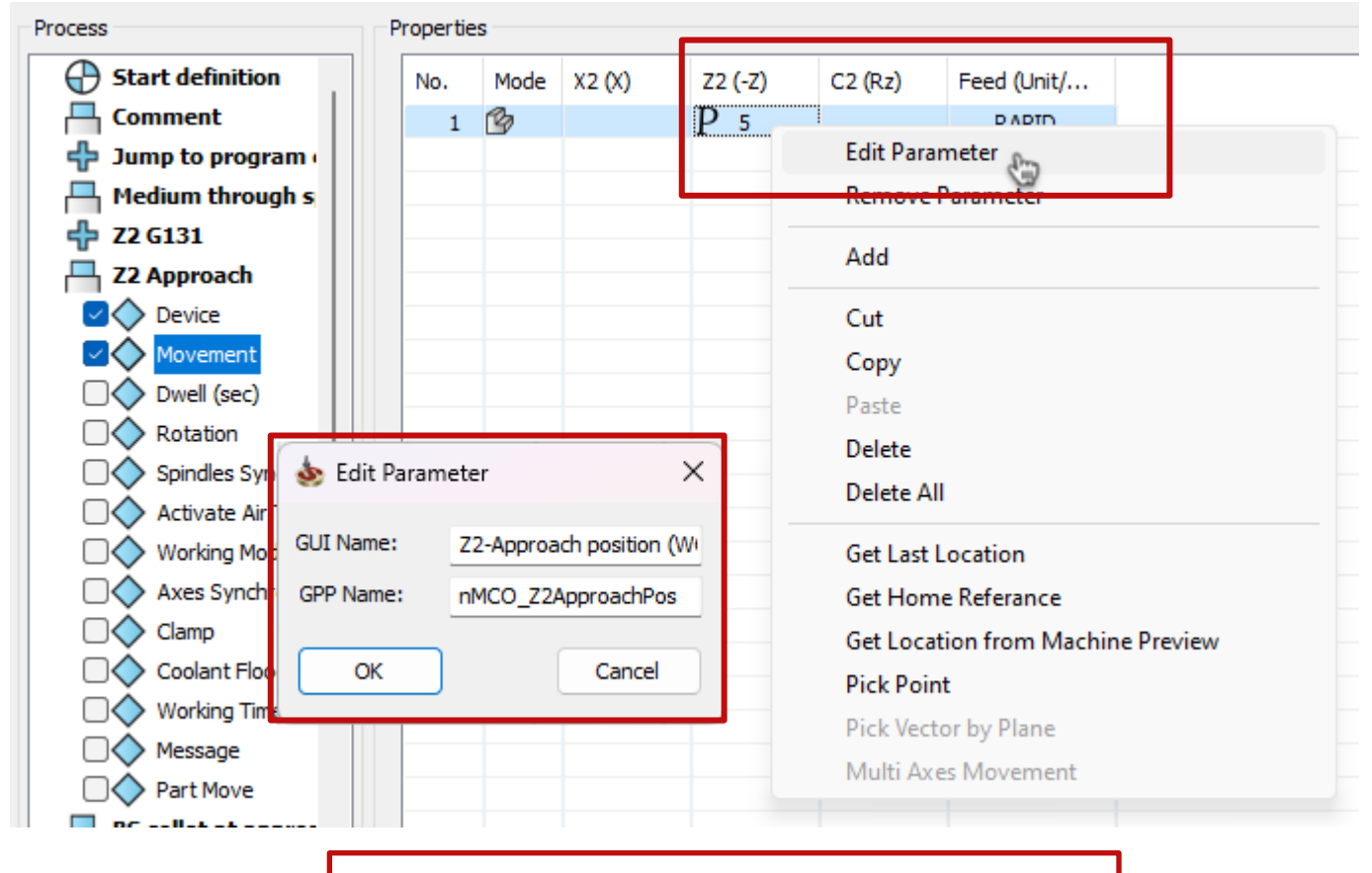

#### Ability to Edit Parameter

#### **Pro 3D HSM - Highlights**

- □ **Pro 3D HSM** is High Speed Machining technology Generates semi-finishing and finishing toolpaths quickly and efficiently on any given machining surfaces, including complex 3D models or prismatic models.
- Automatic Collision-Free Toolpaths: Automatically generates collision-free toolpaths with holder and arbor, using infeed cutting for optimized links and generating true arcs to reduce NC blocks.
- □ **Precision 3D Boundaries**: Utilizes 3D boundaries for precise toolpath trimming, allows variable surface offsets, and user-defined cut levels in various strategies, excluding flat areas in specific approaches.
- □ Flexible Toolpath Definitions: Provides options for defining overlap, excluding undercut areas, and setting individual cutting methods, particularly in steep/shallow and combined strategies.
- Optimized Feed Rates: Optimizes feed rates at corners and during ascending/descending movements for better control, improved tool life, and enhanced surface finish.
- Enhanced Performance and Flexibility: Ensures efficient semi-finishing and finishing toolpaths on complex 3D or prismatic models, offering flexibility and precision in Mold component machining.

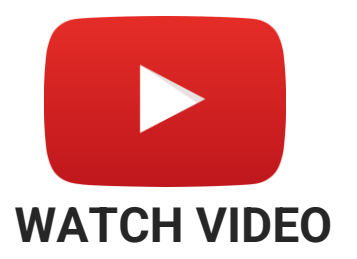

#### The Future of CAM

#### **Pro 3D HSM - Strategies**

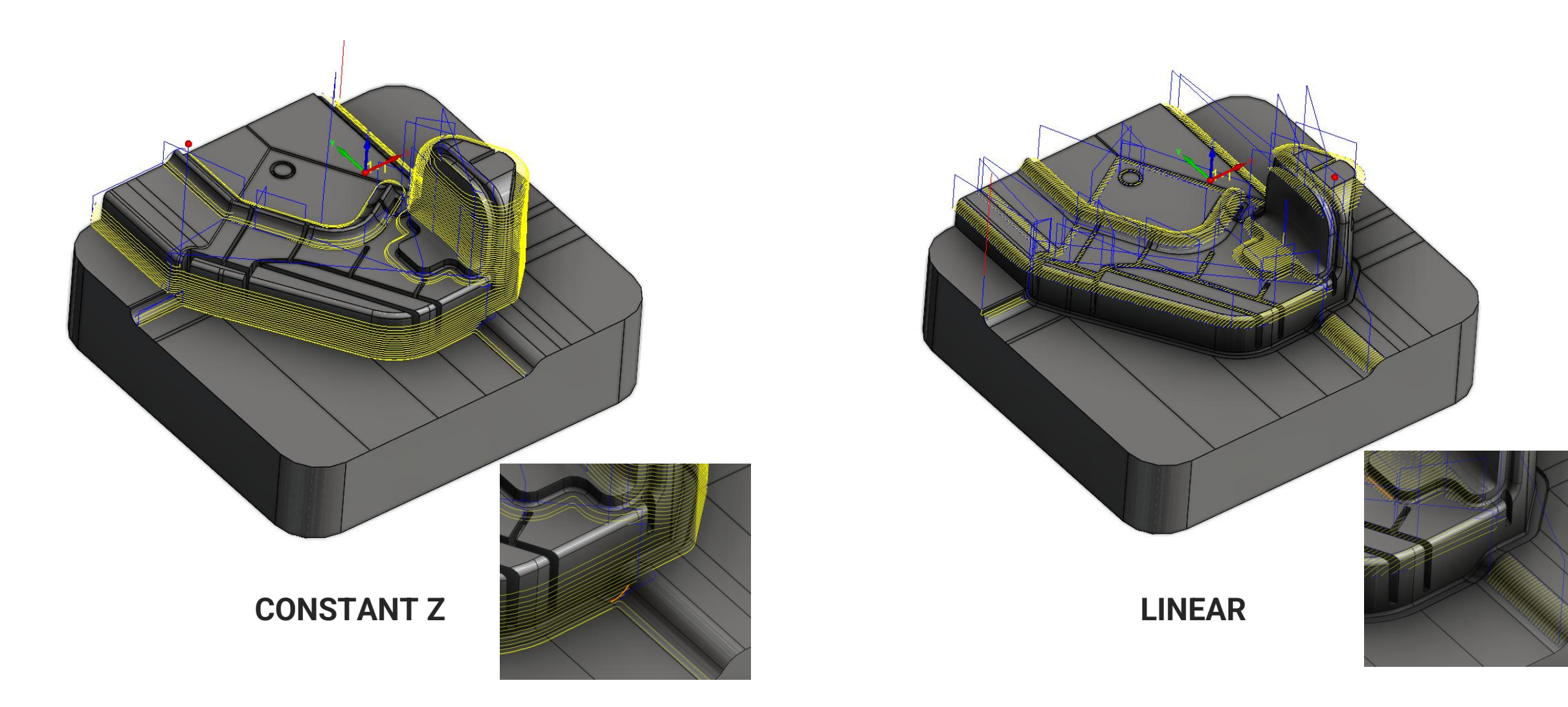

#### **Pro 3D HSM - Strategies**

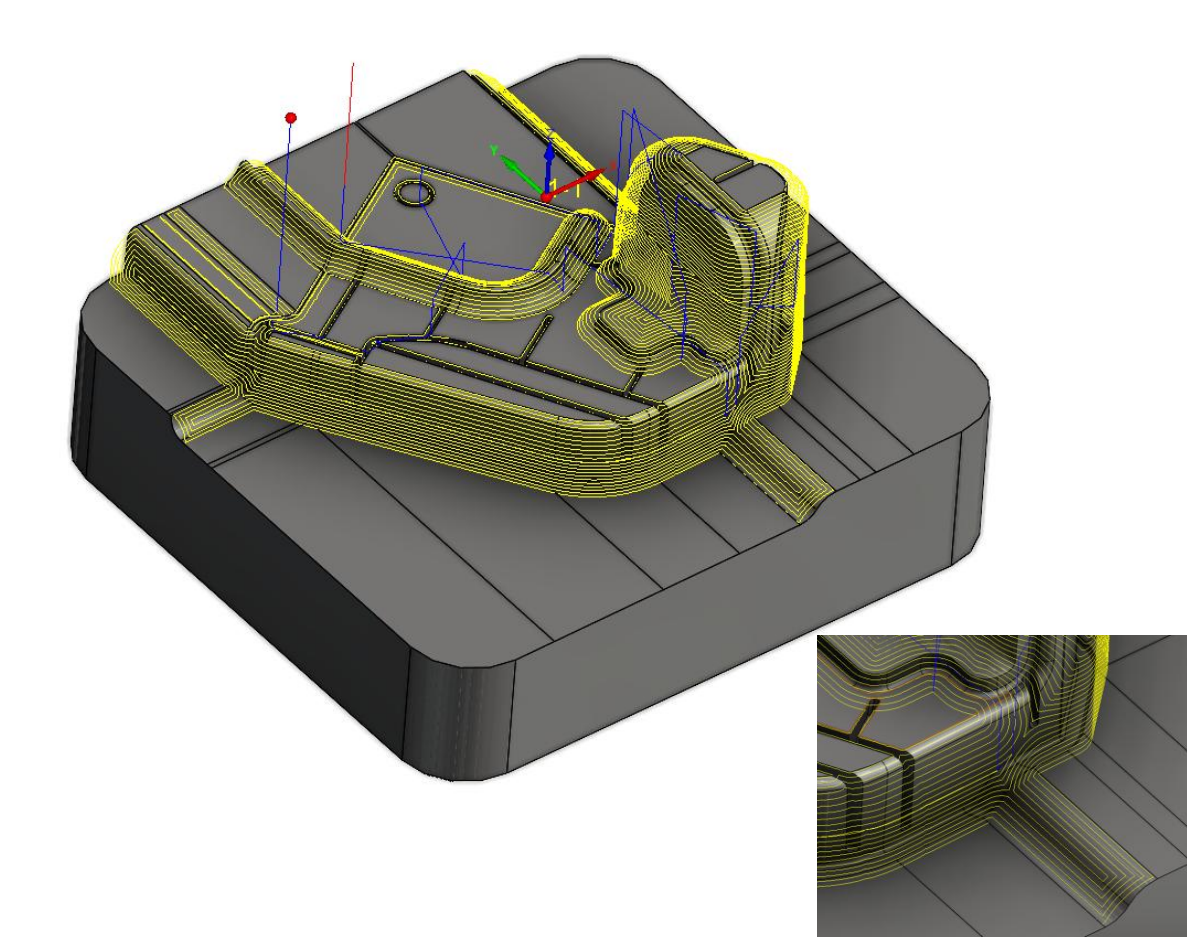

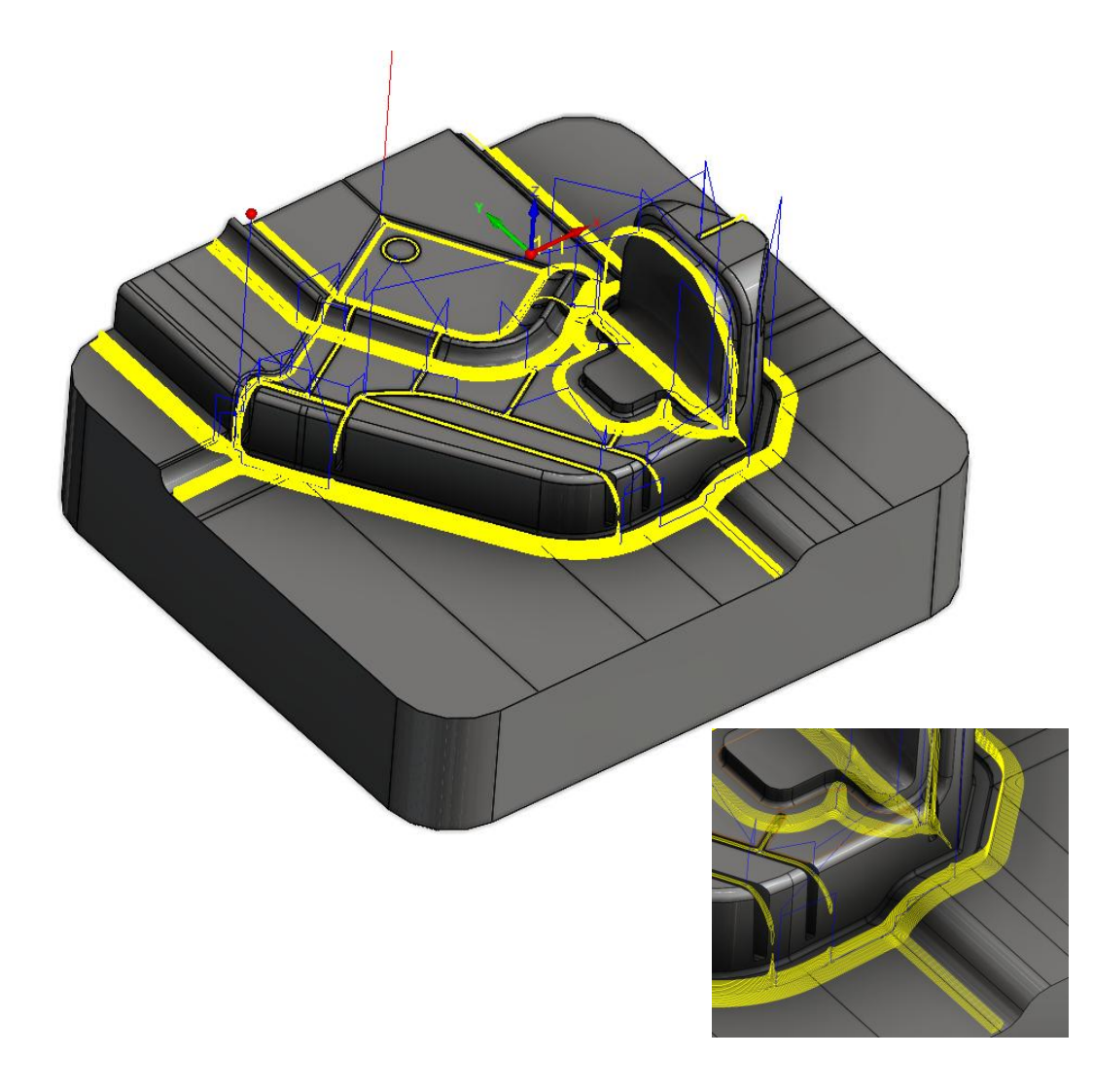

#### **CONSTANT STEPOVER REST FINISHING**

**CONSTANT STEPOVER** 

#### The Future of CAM

#### **Pro 3D HSM - Strategies**

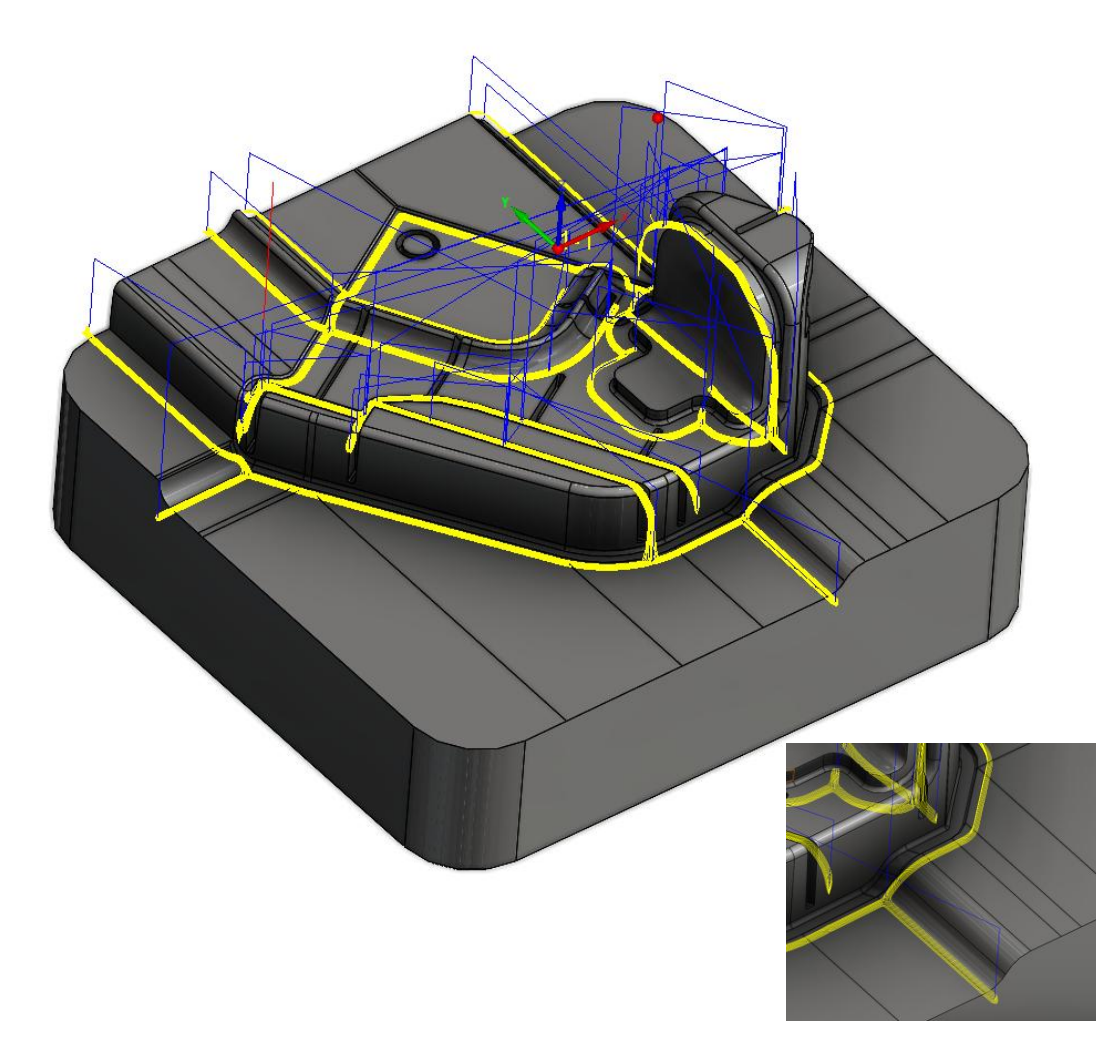

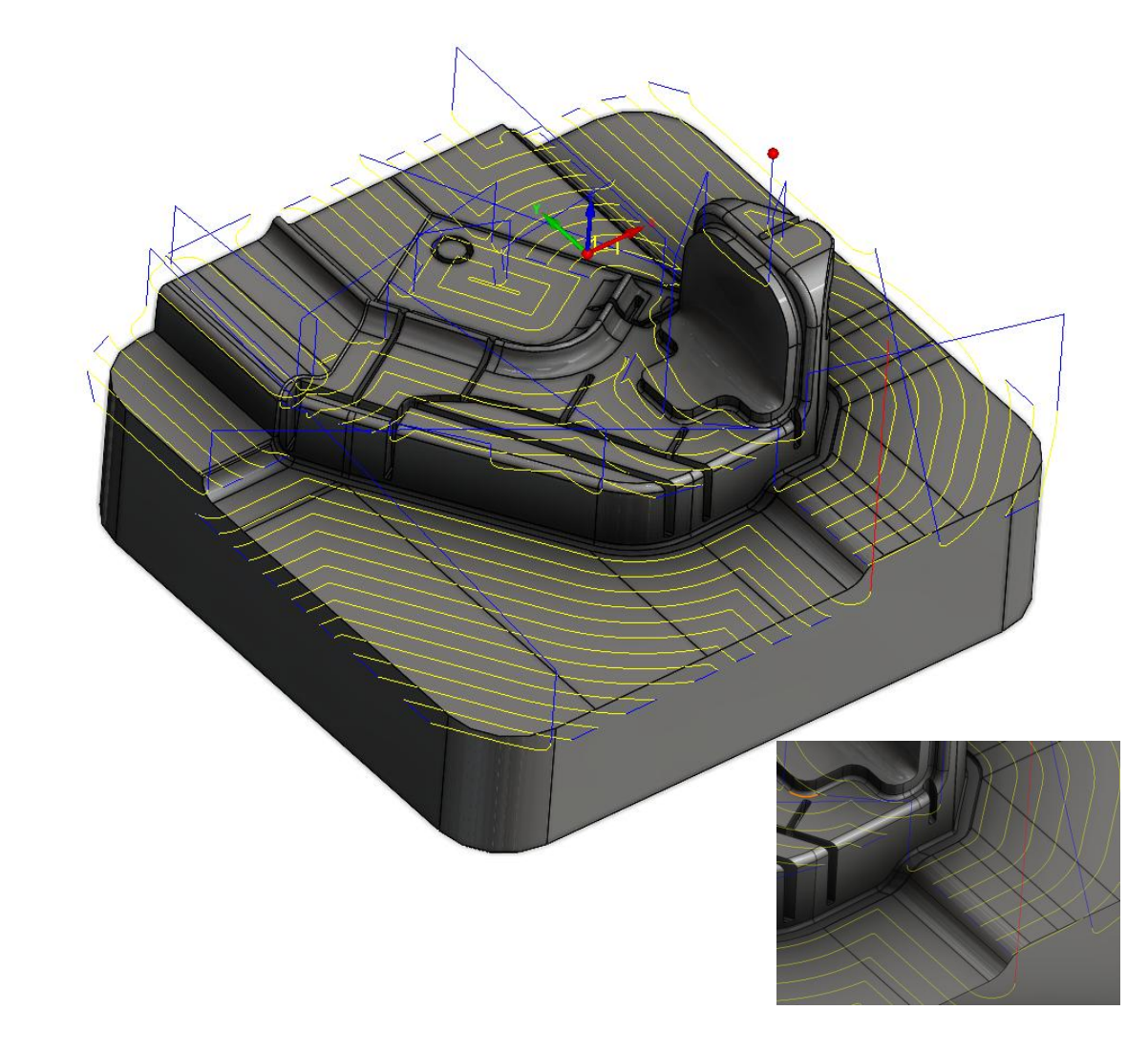

#### **HORIZONTAL MACHINING - CONTOUR**

**PENCIL MILLING** 

#### **Pro 3D HSM - Strategies**

The Future of CAM

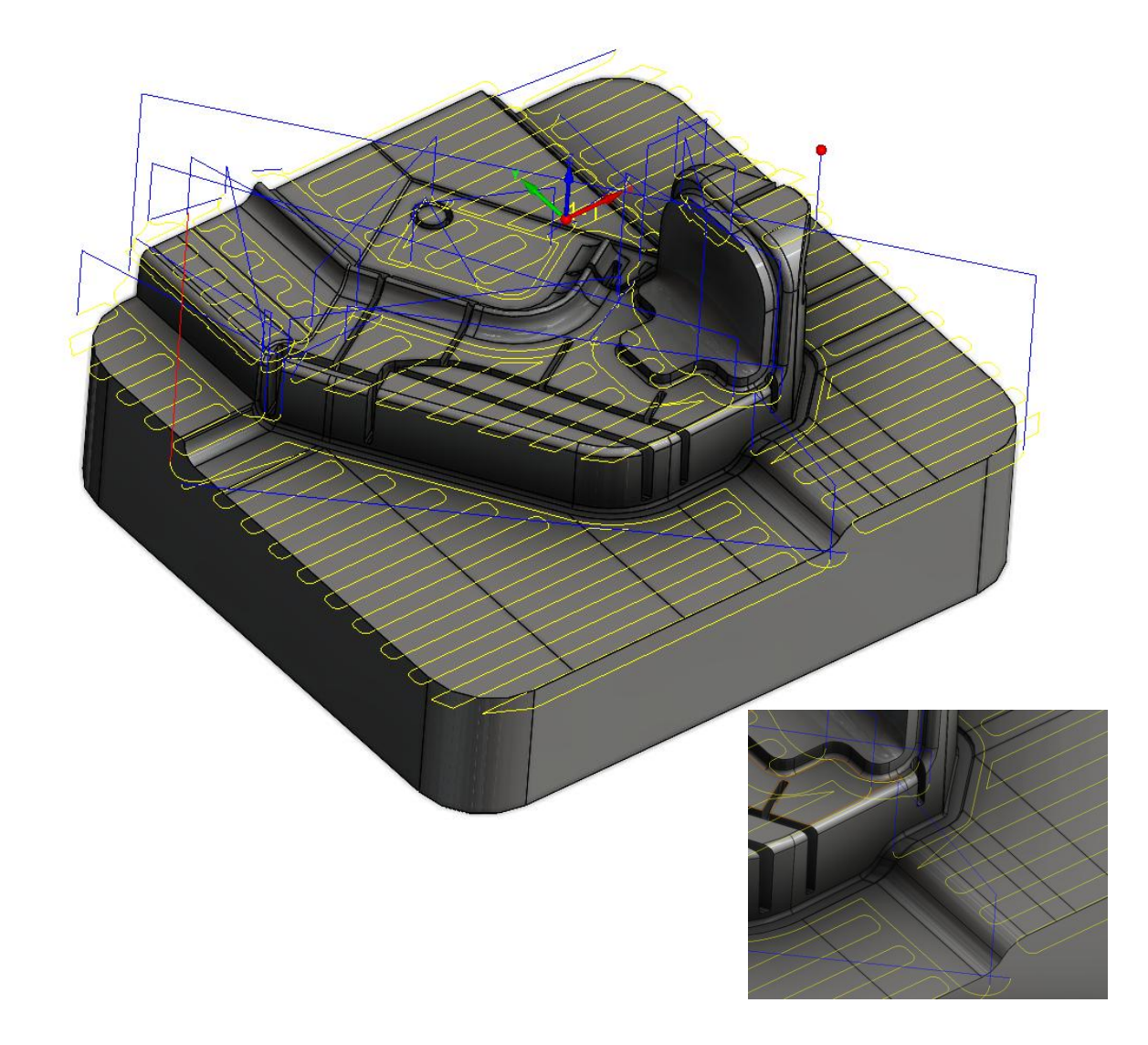

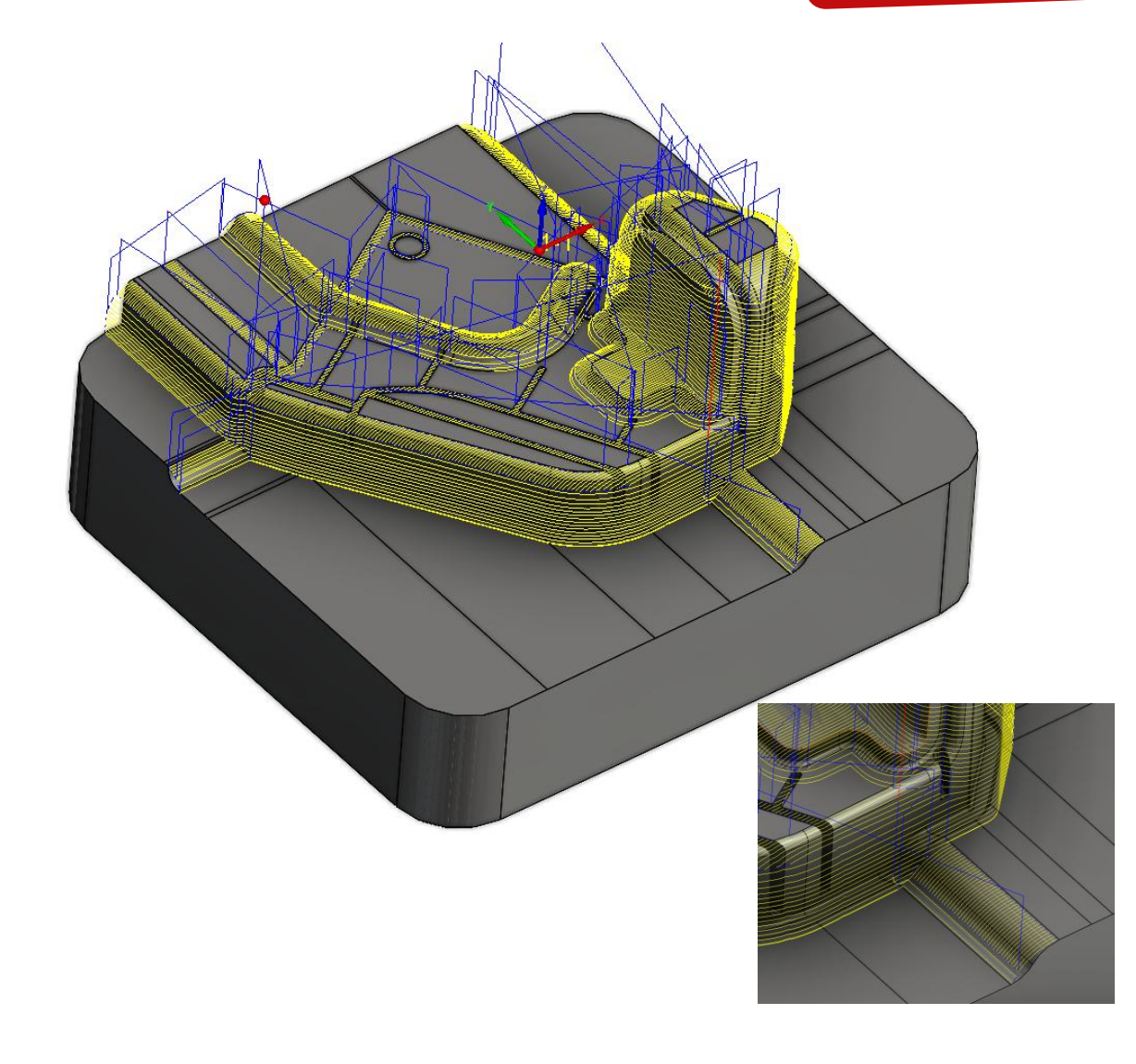

**HORIZONTAL MACHINING - HATCH** 

**COMBINED MACHINING - LINEAR** 

#### **Pro 3D HSM - Strategies**

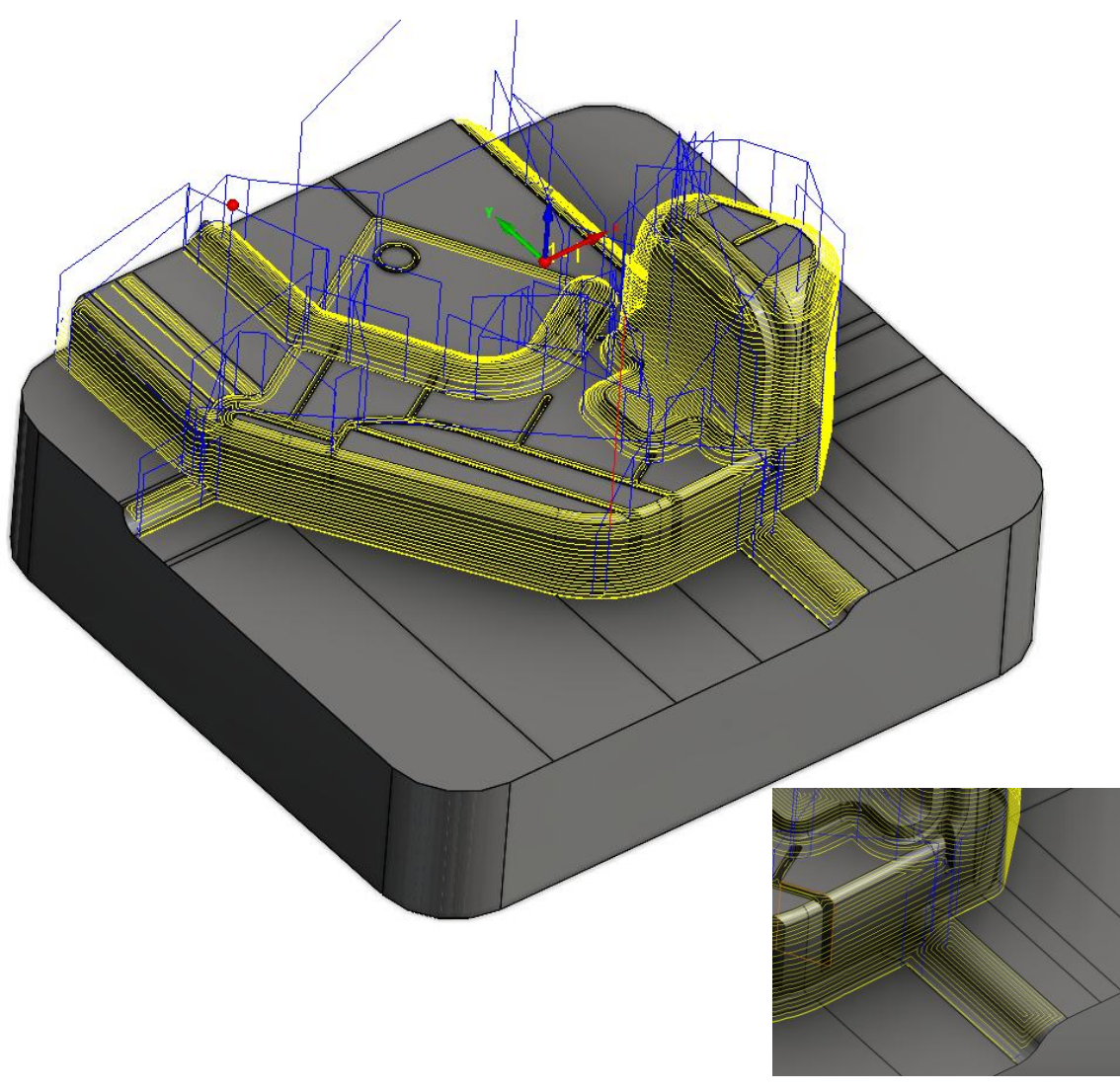

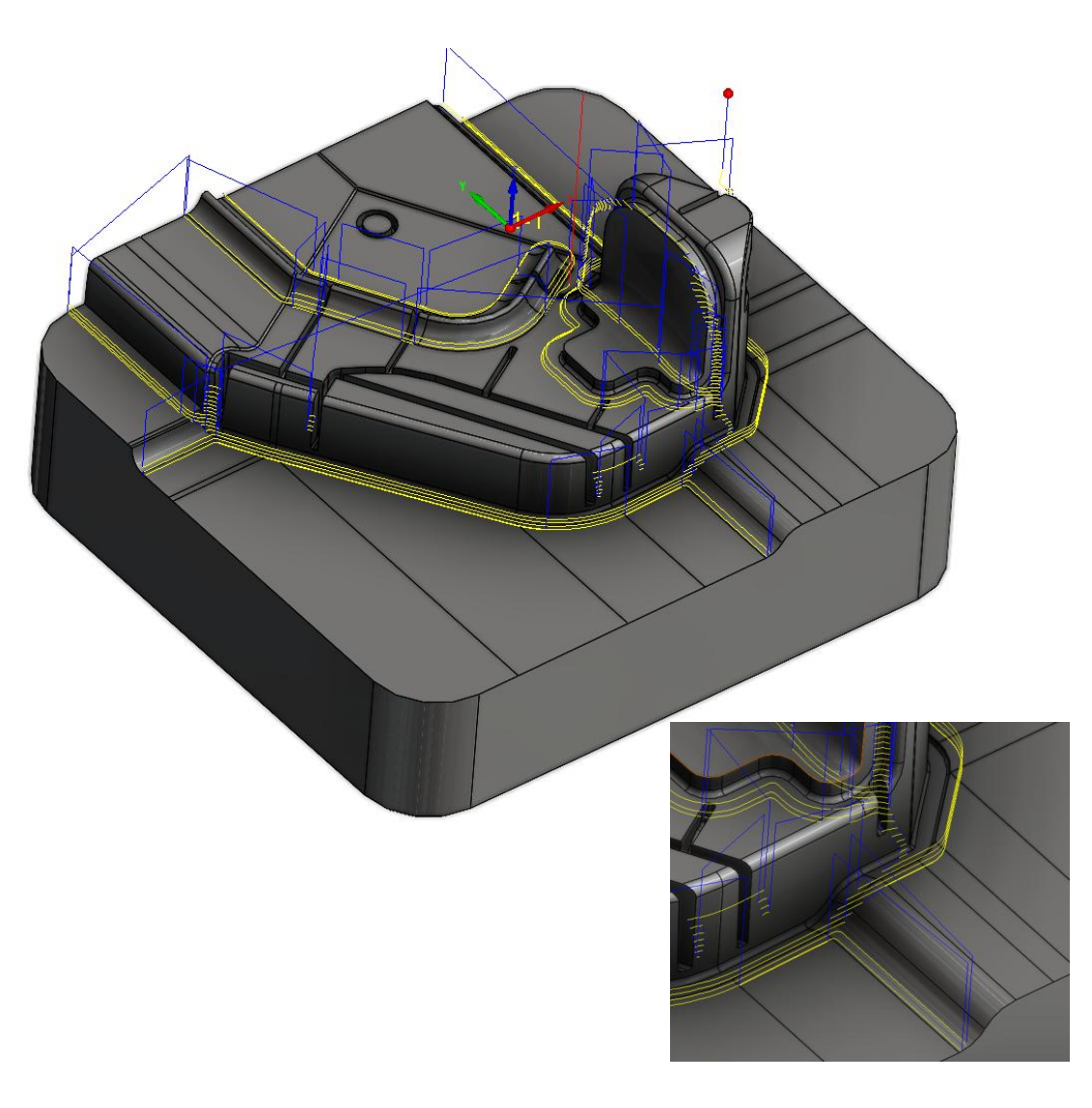

**COMBINED MACHINING – CONSTANT STEPOVER** 

**CONSTANT Z – REST MACHINING** 

## **Undercut Milling – MultiAxis**

- Multiaxis Undercut Milling is designed for machining both undercut and non-undercut areas of vertical or near-vertical surfaces in Sim 5-axis mode. It is primarily used for semi-finishing or finishing process.
- This technology slices the machining surfaces (target) at each stepdown to create a constant Z pattern.
- Multiaxis Undercut Milling allows you to generate toolpaths either exclusively in undercut areas or within defined constraint boundaries, which can be easily created by selecting the surfaces.
- It automatically generates collision-free toolpaths and offers a semi-automated process that may require minimal user intervention for fine-tuning.
- The Optimized Collision-Free Tilting mechanism allows users to define whether to use rotary or tilt movements to avoid collisions within user-defined limits.

Ball Nose, Taper Ball Nose & Lollipop Tools are Supported.

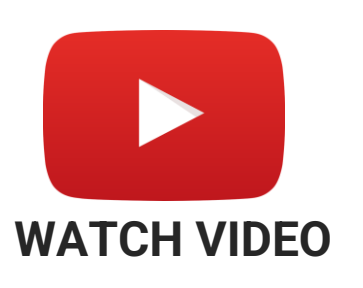

# **Undercut Milling – MultiAxis**

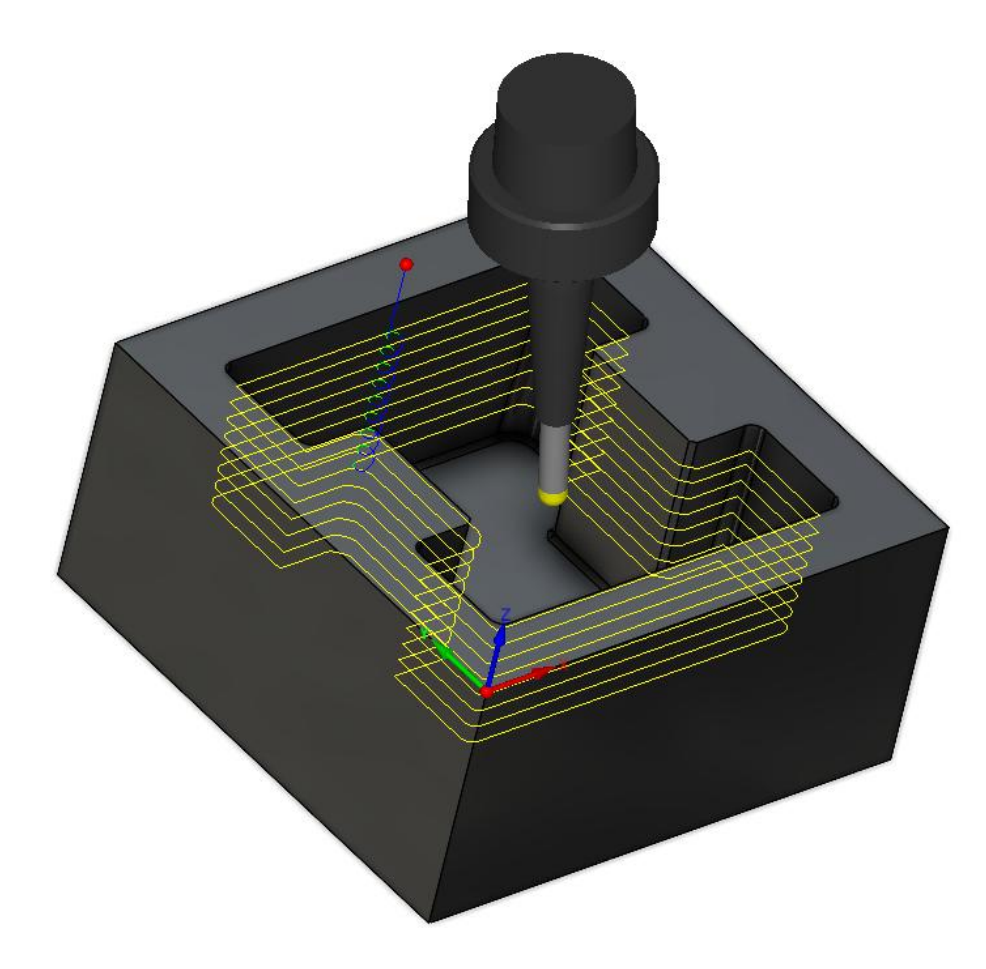

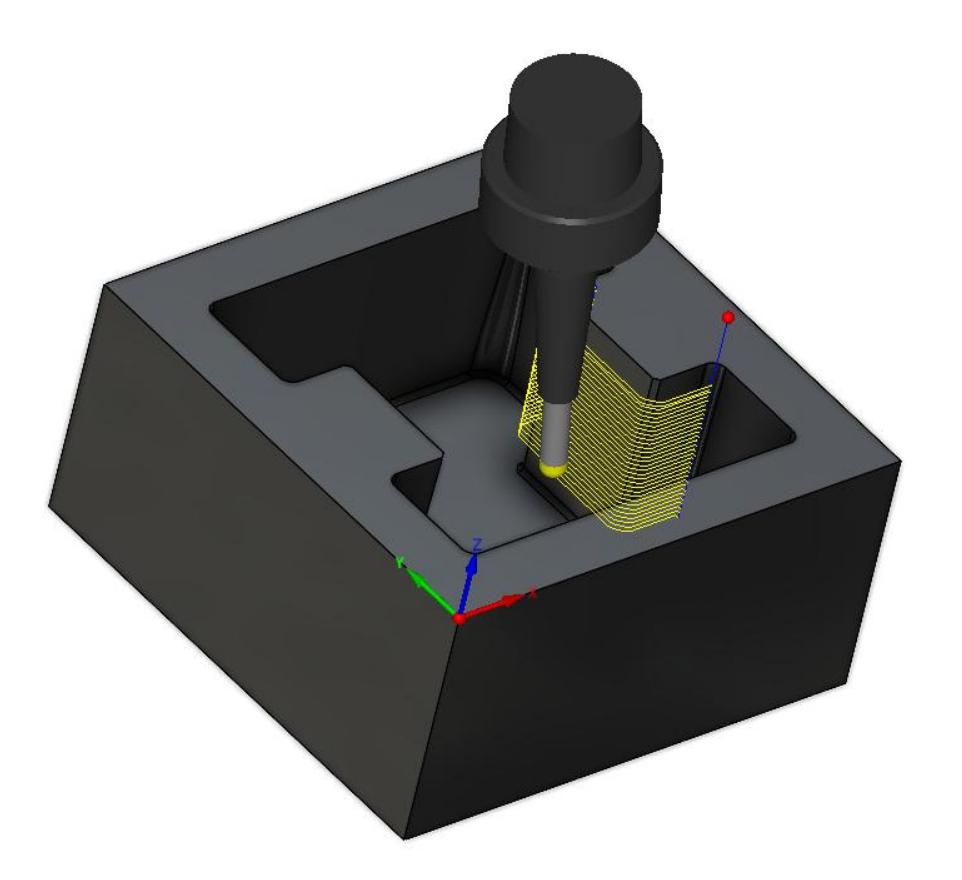

#### COMPLETE PART WITH UNDERCUTS

#### ONLY UNDERCUT MACHINING

## Geodesic Machining – Machining area relative to drive curve

![](_page_21_Picture_2.jpeg)

**Flexible Toolpaths with Drive Curve:** Geodesic Enables toolpath creation on either side of the drive curve for closed boundaries or split areas, providing user control and flexibility.

![](_page_21_Picture_4.jpeg)

### **SWARF Milling – Spiral Pattern**

![](_page_22_Picture_2.jpeg)

**Spiral Cutting Method:** Swarf Machining uses a spiral pattern for multiple slices on closed contours, resulting in a long spiral toolpath that avoids stepdown or tepover marks with a single entry and exit.

![](_page_22_Picture_4.jpeg)

# MultiAxis Machining - Radial Roughing – Link Threshold

![](_page_23_Picture_2.jpeg)

**Max Link Length Control:** Allows specifying the maximum length for Adaptive roughing links, including Intended and Follow stock links, optimizing links and reducing cycle time.

# Edge Breaking – Enhanced toolpath with Taper Mill Tool

The Future of CAM

![](_page_24_Figure_2.jpeg)

![](_page_24_Figure_3.jpeg)

**Enhanced 5-Axis Edge Breaking:** Creates a continuous toolpath around inner and outer corners with a taper mill, eliminating intermediate links for reduced cycle time, available by default in SC2024.

# Edge Breaking – Spiral cutting method

| echnology                            | Operation name                                            | Template                |   |   |
|--------------------------------------|-----------------------------------------------------------|-------------------------|---|---|
| Edge Breaking                        | Debur_Pièce finie ~                                       | 86                      | 1 | 8 |
| Geometry                             | Surface quality                                           | Corners                 |   |   |
|                                      | Cut tolerance: 0.01                                       | Inner corners Trim      | ~ |   |
| Tool axis control                    | 0.01 0.002                                                | Add loops to relief cut |   |   |
| Gouge check                          | Edge shape                                                | Loop radius             | 2 |   |
| ➡ Machine control ➡ Misc. parameters | Chamfer Shape Constant width ~                            |                         |   |   |
| 🛟 For debug<br>🛟 For Debug 2         | Width 1                                                   | ]                       |   |   |
|                                      | Number of cuts along 5                                    |                         |   |   |
| •                                    | Edge shape Flat ~                                         |                         |   |   |
|                                      |                                                           |                         |   |   |
|                                      | Spiral for closed cuts                                    |                         |   |   |
|                                      | Spiral for closed cuts<br>Overlap/Extension               |                         |   |   |
|                                      | Spiral for closed cuts Overlap/Extension Distance 0       |                         |   |   |
|                                      | Spiral for closed cuts<br>Overlap/Extension<br>Distance 0 |                         |   |   |

![](_page_25_Picture_3.jpeg)

![](_page_25_Picture_4.jpeg)

**Spiral Cutting Method:** Enables multiple cuts using a spiral pattern on closed contours, avoiding stepover marks on chamfered or radius edges, roviding a smoother toolpath with fewer machine movements.

![](_page_25_Picture_6.jpeg)

# Pro 3D HSR – Modified sorting of Machining of Flat areas

![](_page_26_Figure_2.jpeg)

**Improved Flat Area Machining:** In SC2024, flat areas are machined after each depth of cut, allowing safer access to deeper pockets and addressing stock issues from unsuitable stepdowns. This modification enhances machining efficiency and tool access.

# **Important Information**

- □ Turbo 3D HSR will be referred (renamed) as Pro 3D HSR.
- □ **Pro 3D HSR** is applicable only for new operation.
- **Turbo 3D HSM** Technology is depreciated.
- Creating new Turbo 3D HSM operations from the CAM tree menu, template, or process template is possible only using a feature flag.
- Existing **Turbo 3D HSM** operations can be calculated without the feature flag.
- □ **Pro 3D HSM** is the alternative technology for Turbo 3D HSM.
- **Turbo 5-Axis Milling** is available in the SolidCAM Beta options.
- Improved geometry preparation algorithm for Mesh based toolpath technologies, there will be some changes in the toolpath from the previous version.

![](_page_27_Picture_9.jpeg)

The Future of CAM

#### VMID – Support Configurations

![](_page_28_Figure_2.jpeg)

solidcam.com

The Solid Platform for Manufacturing

#### **VMID – Support Configurations**

- Ability to **create**, **import** and **manage** machine configurations within single interface
- □ If configurations are defined, they are placed in the VMC file; otherwise, VMID remains.

![](_page_29_Figure_4.jpeg)

![](_page_29_Picture_5.jpeg)

![](_page_29_Picture_6.jpeg)

#### **VMID – Support Configurations**

- Any change in configuration may be applied to other Configuration
- Save selection and Load last saved configuration helps to easily selects last saved configuration.
- Changes (adding, modifying or removing) may be applied on Axes, Devices, Submachines, Index Tables, Parameters, MCO and Drilling Cycles.

![](_page_30_Picture_5.jpeg)

![](_page_30_Picture_6.jpeg)

#### VMID – Multi-language support

- Maintain two or more languages within VMC file.
- GUI Name on Device, Magazine, Submachine, Milling and Turning Drilling cycles, MCO's, Machine, Misc., Milling, Turning and Probe Parameters are affected by multi-language option.
- Axis Name is not Language sensitive!

![](_page_31_Figure_5.jpeg)

![](_page_31_Picture_6.jpeg)

#### VMID – Multi-Language GUI parameters support

#### Languages are not auto-translated

![](_page_32_Figure_2.jpeg)

![](_page_32_Picture_3.jpeg)

#### VMID – Multi-Language GUI parameters support

| b Machine Options List                              | ? ×                    |                                         | b Machine Options List                                           | ?           | ×          |                  |                           |                  |
|-----------------------------------------------------|------------------------|-----------------------------------------|------------------------------------------------------------------|-------------|------------|------------------|---------------------------|------------------|
| Name Type                                           | Value                  |                                         | Name                                                             | Type V      | alue       |                  |                           |                  |
| (#529) Spindle speed/CSS Integer                    | 80                     |                                         | (#529) Abstechdrehzahl / konstante Schnittgeschwindigkeit        | Integer 8   | 0          |                  |                           |                  |
| (#522) Cut-off feed rate Numeric                    | 0.040                  |                                         | (#524) Durchstechdurchmesser Abstechen<br>(#522) Abstechvorschub | Numeric 0   | 040        |                  |                           |                  |
| (#518) Cutting depth for auto cut-off 0=OEF Numeric |                        | alich                                   | (#518) Spanbrechen beim Abstechen                                | Numeric 0   | .000       |                  | ormon                     |                  |
| (#517) Retraction distance Numeric                  | 0.250                  | giisii                                  | (#517) Abhebebetrag beim Abstechen                               | Numeric 0   | .250       |                  |                           |                  |
| (#532) Max spindle speed Integer                    | 3500                   |                                         | (#532) max. Spindeldrehzahl                                      | Integer 3   | 500        |                  |                           |                  |
| (#515) X-Position where feed rate is half Numeric   | 1.000                  |                                         | (#515) X-Position Vorschub / 2                                   | Numeric 1   | .000       |                  |                           |                  |
| Multi-fil 🂩 Machine Control Operation               |                        |                                         | Ause State Machine Control Operation                             |             |            |                  |                           |                  |
| Technology                                          | Operation name:        |                                         | Technology Oper                                                  | ration name | e:         |                  |                           |                  |
| General 🔻                                           | MACHINE_CTRL           |                                         | General 🔻                                                        | MACHINE_C   | CTRL       |                  |                           |                  |
| === Main spindle ===                                |                        |                                         | === Hauptspindel ===                                             |             |            |                  |                           |                  |
| \$1 Z1-Positioning with cut-                        | off tool selection     |                                         | \$1 Z1-Positionieren mit Wkz-Anv                                 | wahl        |            |                  |                           |                  |
| \$1 End of program with bar                         | change ition           |                                         | \$1 Programmende mit Stangenw                                    | /echsel     | definition |                  |                           |                  |
| === Back spindle ===                                |                        |                                         | === Gegenspindel ===                                             |             |            |                  |                           |                  |
| \$2172-Positioning - G131                           |                        |                                         | \$2172-Positionieren - G131                                      |             |            |                  |                           |                  |
| (2)72 New pacifier (12)                             | Operation name:        |                                         |                                                                  |             | Operation  | name:            |                           | Template         |
| S2[22-New position - G13]                           | Z2-Positioning - G131  |                                         | S2/22-INeu Positionieren - G131                                  |             | Z2-Po      | sitioning - G131 | ~                         |                  |
| \$2 Z2-Retract after cut-off                        | Process                | Properties                              | \$2 Z2-Wegfahren nach Absteche                                   | n           | Process    |                  | Properties                |                  |
| \$2 T2000 selection without p                       | art 🕀 Start definition | GUI Name Value                          | \$2 T2000 Anwahl ohne Teil                                       |             |            | start definition | CLIT Name                 | Value            |
| \$2 T2000 selection with part                       | Submachine             | Comments Pick-off                       | \$2 T2000 Anwahl mit Teil                                        |             |            |                  | Kommentar                 | Abgreifen        |
| === Synchronization ===                             | CoordSys               | Z2-Approach position (WCS) 5            | === Synchronisierung ===                                         |             |            | CoordSys         | Z2-Anfahrposition (WKS)   | 5                |
| (1)(2)(51=52 cpindle cymchro                        |                        | Z2-Clamp position (WCS) Setup Lo        | (1.2) (1.2) (1.2) (1.2) (1.2)                                    |             |            | Parameters       | Z2-Endposition (WKS)      | Setup Loc' (1.2) |
|                                                     | inizatio               | Air through spindle (M14) ON            | 3 I jasjapindeisynchronisation                                   |             |            |                  | Vorschub mm/min           | 1500<br>ON       |
| \$1 \$3 Z1=Z2 axis synchroniz                       | ation                  | Coolant through spindle OFF             | \$1 \$3 Z-Achsen Synchronisation                                 |             |            |                  | Kühlwasser durch Spindel  | OFF              |
| \$1 \$3 C1=C2 axis synchroniz                       | ation                  | Torque Limiter YES                      | \$1 \$3 C-Achsen Synchronisation                                 |             |            |                  | Drehmomentbegrenzung      | YES              |
| === Part eject ===                                  |                        | Collet status in approach position OPEN | Werkstueck Auswerfen                                             |             |            |                  | Spannzange bei Anfahrpos  | sition OPEN      |
| \$21Dart sight                                      |                        |                                         |                                                                  |             |            |                  | Spannzange bei Endpositio | n CLOSE          |
| szipart eject                                       |                        |                                         | SZIPart eject                                                    |             |            |                  |                           |                  |
| === Machine functions ===                           |                        |                                         | === Maschinenfunktionen ===                                      |             |            |                  |                           |                  |
| \$21Ontional block skin (M75                        |                        |                                         | \$21Ontionaler Satzonrung (M75)                                  |             |            |                  |                           |                  |
|                                                     |                        |                                         |                                                                  |             |            |                  |                           |                  |
|                                                     |                        |                                         |                                                                  |             |            |                  |                           |                  |
|                                                     |                        |                                         |                                                                  |             |            |                  |                           |                  |

![](_page_33_Picture_3.jpeg)

# "The best way to predict the future is to create it."

ANMAGER

– Peter Drucker

# **SolidCAM** The future of cam

# **THANKS FOR WATCHING**

![](_page_35_Picture_1.jpeg)